# emocha Health®

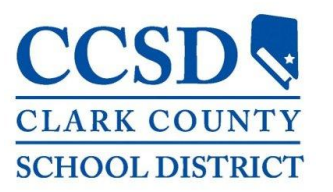

Remote Self-Screening Service for Clark County School District Staff

Web Portal Check-In User Guide

### **Getting Started**

Clark County School District staff can register themselves via the web-based portal, which can be accessed either in advance of a visit, or at points of entry to a facility. This web-based check-in form is accessible on any device or desktop computer which can access the internet.

### **Asymptomatic Workflow**

If you are not experiencing any symptoms, follow these steps:

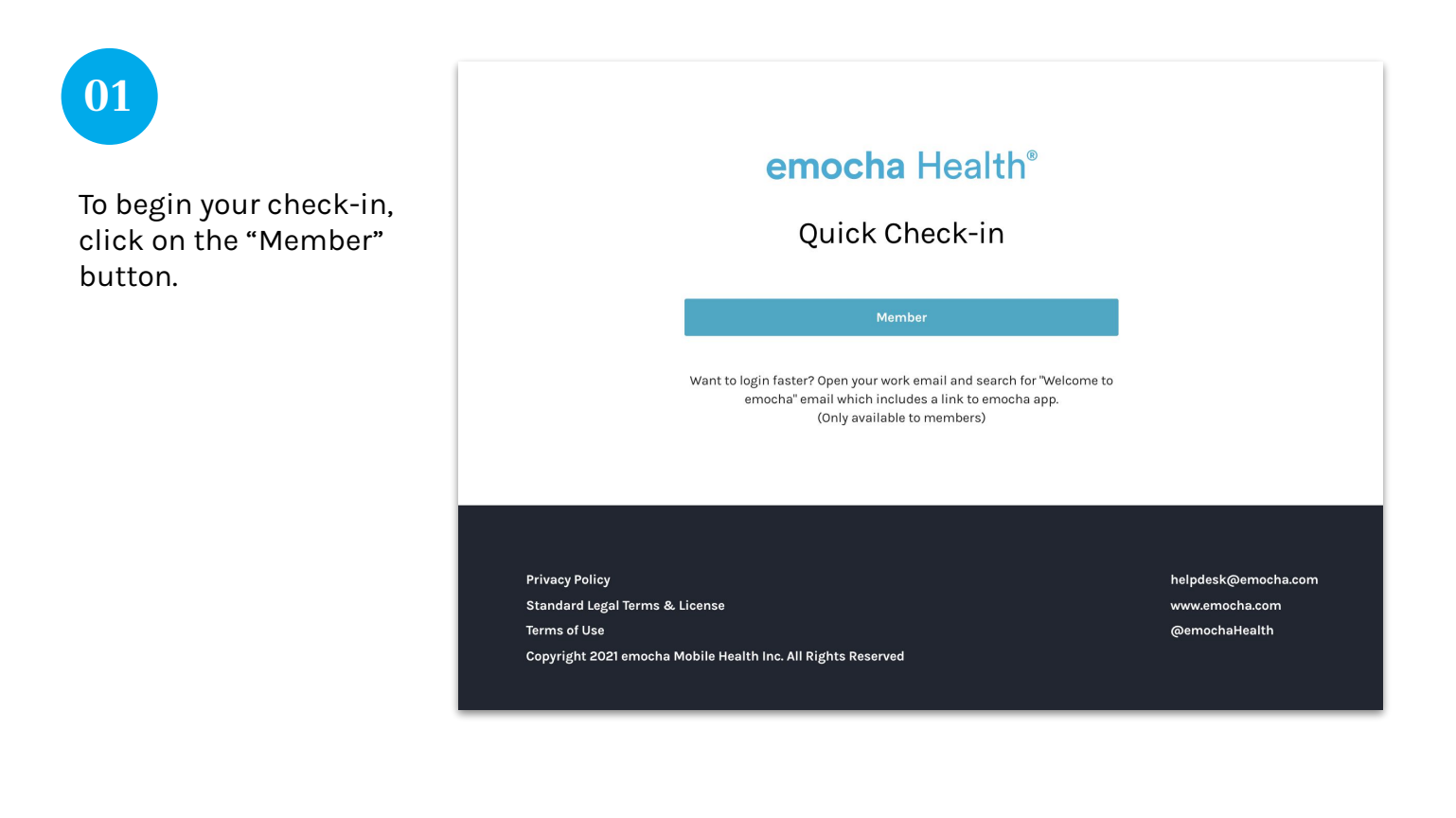

| 02                                                                             | <b>emocha Health®</b><br>Quick Check-in                                                                     |
|--------------------------------------------------------------------------------|----------------------------------------------------------------------------------------------------|
| Fill in your information,<br>using your work email<br>as the first identifier. | Basic Information                                                                                           |
| "Institutional<br>Affiliation" relates to<br>your primary work<br>location.    | Employee ID<br>Joho 123<br>First Name<br>Jane<br>Last Name<br>Doe<br>Institutional Affiliation<br>Stite A v |
|                                                                                | helpdesk@emocha.com<br>Convricth 2020 amocha Mabila Malth Inc. All Richts Berarund                          |

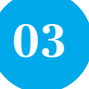

Once you reach this page, the emocha system will send you an email or text with a six-digit code. Enter the code in the blank space provided.

If you have not receive the code, click "Resend Code" to have the code resent.

Click "Next" to continue your check-in.

| emocha Health <sup>®</sup>                                            |  |
|-----------------------------------------------------------------------|--|
| Ouick Check-in                                                        |  |
|                                                                       |  |
|                                                                       |  |
|                                                                       |  |
| Please enter the code sent to your email/phone.                       |  |
|                                                                       |  |
| Enter Code                                                            |  |
| Resend code                                                           |  |
|                                                                       |  |
| Next                                                                  |  |
|                                                                       |  |
|                                                                       |  |
|                                                                       |  |
|                                                                       |  |
|                                                                       |  |
|                                                                       |  |
|                                                                       |  |
| hølpdesk@emocha.com                                                   |  |
| Converticity 2020 severate Multile Versility for All Dickies Researed |  |

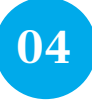

Read the "Terms of Use" & "Privacy Policy." Once you read and agree to the terms, check both boxes on the bottom of the page to continue the check-in.

You can also send these terms to your email.

### emocha Health®

Terms of Use & Privacy Policy

In order to be eligible to use emochs, you must first read, acknowledge, and agree to our Terms of Use and Privacy Policy[K0]. By creating an account and/or using the emocha platform, you are agreeing to comply with and by bound by these policies. You also acknowledge and understand that emocha will share the information you stare on the Age with your employer organization for purposes of maintain a sele workplace. If you do not agree with these terms, do not create an account or use our services.

#### Terms of Use

You should carefully read the following Terms of Use (the "Terms") before using emocha. By using the Service (defined in the Terms of Use), you are consenting to be bound by and are becoming a party to these Terms. If you do not agree to the Terms, do not download or use the Service.

Any information that emocha collects through your use of the Service is subject to the emocha Privacy Policy, which is part of these Terms.

By continuing to use the Service, you agree as follows:

1. You are at least 18 years old or have been legally emancipated;

You understand and intend that this Agreement is a legally binding agreement and the equivalent
of a signed, written contract;

#### Privacy Policy

### Introduction

emocha Mobile Health Inc., a Delaware corporation ("emocha" or "Company" or "We"), respects your privacy and is committed to protecting it through our compliance with this Privacy Policy. This Policy describes how month trates presental information. It applies to information we callect an our Website and App where it is posted. Read this Policy to learn about what we do and your choices. We value the privacy of our users and visitans and make it aprivativy to protect any personaly identifiable information that we collect, use, or disclose. This Privacy Policy is incorporated into and is subject to emocha's Terms of Use. Terms and defining in this policy are defined in the Terms of Use. This Privacy Policy applies to information we collect on the Website and App.

#### In e-mail, text and other electronic messages between you and the Website or App.

Through mobile and deskton applications you download from the Website or App, which provide

- I have read, understand, and agree to the emocha Terms of Use & Privacy Policy.
- I agree to allow emocha to share my information with my employer organization

See emocha's Terms of Use and Privacy Policy.

Click here to receive an email with a copy of Terms of Use & Privacy Policy.

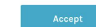

helpdesk@emocha.com

Copyright 2020 emocha Mobile Health Inc. All Rights Reserved

| 05                                                                                                    |                                                                        |
|----------------------------------------------------------------------------------------------------|------------------------------------------------------------------------|
|                                                                                                    | emocha Health <sup>®</sup>                                             |
| _                                                                                                    | Quick Check-in                                                         |
| Use your thermometer<br>to take your<br>temperature reading,<br>and input the reading<br>in the blank space<br>provided.          | Temperature         B66 %         0         I don't have a thermometer |
| If you do not have a<br>thermometer, you may<br>click the "I don't have a<br>thermometer" button<br>to continue your<br>check-in. | Back Next                                                              |
|                                                                                                    |                                                                        |
|                                                                                                    | helpdesk©emocha.com                                                    |
|                                                                                                    | Copyright 2020 emocha Mobile Health Inc. All Rights Reserved           |
|                                                                                                    |                                                                        |
| 06                                                                                                    | emocha Health <sup>®</sup>                                             |
|                                                                                                    | Quick Check-in                                                         |
|                                                                                                    |                                                                        |
| Report the absence of<br>symptoms by clicking<br>"None."                                                                          | Symptoms                                                               |
|                                                                                                    | Are you experiencing any of the following?                             |
|                                                                                                    |                                                                        |
|                                                                                                    | Copyright 2020 emocha Mobile Health Inc. All Rights Reserved           |
|                                                                                                    |                                                                        |

| 07                  |                                                                 |
|---------------------|-----------------------------------------------------------------|
|                     | emocha Health®                                                  |
|                     | emocha nealth                                                   |
|                     | Quick Check-in                                                  |
| Answer the question |                                                                 |
| COVID-19 testing.   |                                                                 |
|                     | COVID 10 Test Status                                            |
|                     | COVID-19 Test Status                                            |
|                     | Have you tested positive for COVID-19 since your last check-in? |
|                     | () Yes                                                          |
|                     | <ul> <li>No</li> </ul>                                          |
|                     |                                                                 |
|                     |                                                                 |
|                     |                                                                 |
|                     | Back Next                                                       |
|                     |                                                                 |
|                     |                                                                 |
|                     |                                                                 |
|                     |                                                                 |
|                     |                                                                 |
|                     | helpdesk@emocha.com                                             |
|                     | Copyright 2020 emocha Mobile Health Inc. All Rights Reserved    |
|                     |                                                                 |

| 08                                                                        | <b>emocha Health®</b><br>Quick Check-in                                                                                                    |
|---------------------------------------------------------------------------|----------------------------------------------------------------------------------------------------|
| Answer the CDC<br>standard question on<br>COVID-19 community<br>exposure. | COVID-19 exposure         In the prace markets, did you can for or have close contract with contracts         In the close with COVID-19 symptoms         Im the close contract with COVID-19 symptoms         Im the close contract with COVID-19 symptoms |
|                                                                           | helpdesk@amocha.com<br>Copyright 2020 smocha Mobile Health Inc. All Rights Reserved                                                                                                    |

| 09                                                              | emocha Health®<br>Quick Check-in                                                                            |
|-----------------------------------------------------------------|----------------------------------------------------------------------------------------------------|
| Once you receive your<br>color-coded digital<br>badge, you can: | Check-in complete                                                                                           |
| 1. Send to your mobile<br>number                                | Vour badge has been sent to your amployer.<br>Thank you for checking in.<br>Send to mobile<br>Send to email |
| 2. Send to your email<br>address                                | Print<br>Back Done                                                                                          |
|                                                                 |                                                                                                    |

If you are experiencing any symptoms, follow these steps:

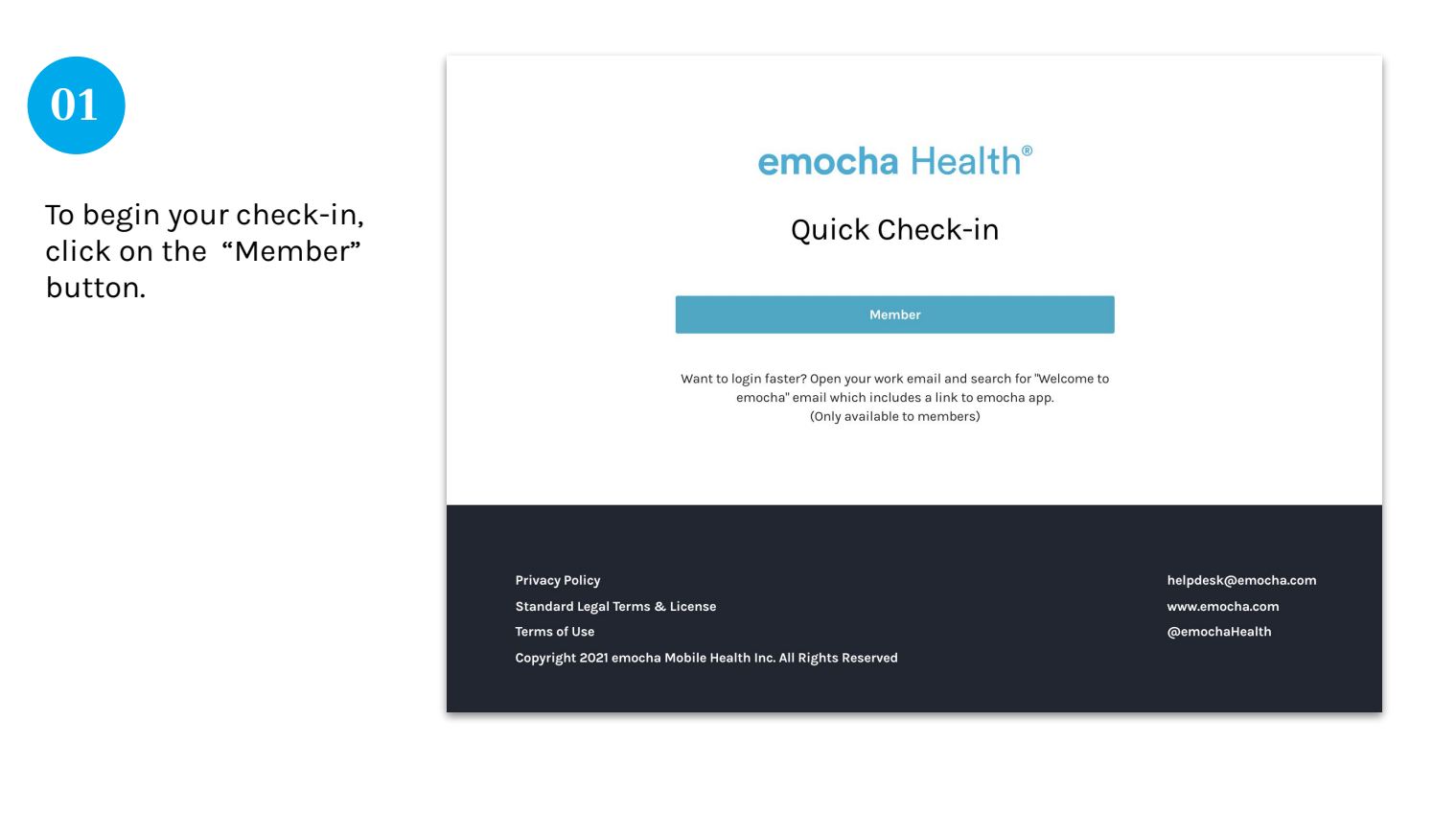

| 02                                                                                                    | <b>emocha Health®</b><br>Quick Check-in                                                        |
|----------------------------------------------------------------------------------------------------|------------------------------------------------------------------------------------------------|
| Fill in your information,<br>using your work email<br>as the first identifier.                            | Basic Information                                                                              |
| "Institutional<br>Affiliation" refers to the<br>site of the workplace<br>you are entering for the<br>day. | Employee ID<br>Jose12<br>First Name<br>Last Name<br>Doc<br>Institutional Affiliation<br>Site A |
|                                                                                                    | helpdesk@emocha.com<br>Convidit: 2020 emocha.Mohile Masilh.lor. All Bjultys Serenund           |

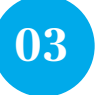

Once you reach this page, the emocha system will send you an email or text with a six-digit code. Enter the code in the blank space.

If you have not received the code, click "Resend Code" to have the code resent.

Click "Next" to continue your check-in.

| emocha Health <sup>®</sup>                                   |
|--------------------------------------------------------------|
| Quick Check-in                                               |
|                                                              |
|                                                              |
| Please enter the code sent to your email/phone.              |
| Enter Code                                                   |
| •••••                                                        |
| Resend code                                                  |
|                                                              |
| Next                                                         |
|                                                              |
|                                                              |
|                                                              |
|                                                              |
|                                                              |
| halfed al Konstructure anno                                  |
| Convideb 2020 emocha Mobile Mesth Inc. All Birkhis Personnet |

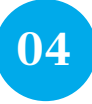

Read the "Terms of Use" & "Privacy Policy." Once you read and agree to the terms, check both boxes on the bottom of the page to continue the check-in.

You can also send these terms to your email.

### emocha Health®

Terms of Use & Privacy Policy

In order to be eligible to use emochs, you must first read, acknowledge, and agree to our Terms of Use and Privacy Policy[K0]. By creating an account and/or using the emocha platform, you are agreeing to comply with and by bound by these policies. You also acknowledge and understand that emocha will share the information you stare on the Age with your employer organization for purposes of maintain a sele workplace. If you do not agree with these terms, do not create an account or use our services.

#### Terms of Use

You should carefully read the following Terms of Use (the "Terms") before using emocha. By using the Service (defined in the Terms of Use), you are consenting to be bound by and are becoming a party to these Terms. If you do not agree to the Terms, do not download or use the Service.

Any information that emocha collects through your use of the Service is subject to the emocha Privacy Policy, which is part of these Terms.

By continuing to use the Service, you agree as follows:

1. You are at least 18 years old or have been legally emancipated;

You understand and intend that this Agreement is a legally binding agreement and the equivalent
of a signed, written contract;

#### Privacy Policy

#### Introduction

emocha Mobile Health Inc., a Delaware corporation ("emocha" or "Company" or "We"), respects your privacy and is committed to protecting it through our compliance with this Privacy Policy. This Policy describes how month trates presental information. It applies to information we callect an our Website and App where it is posted. Read this Policy to learn about what we do and your choices. We value the privacy of our users and visitans and make it aprivativy to protect any personaly identifiable information that we collect, use, or disclose. This Privacy Policy is incorporated into and is subject to emocha's Terms of Use. Terms and defining in this policy are defined in the Terms of Use. This Privacy Policy applies to information we collect on the Website and App.

#### • In e-mail, text and other electronic messages between you and the Website or App.

Through mobile and desktop applications you download from the Website or App, which provide

- ✓ I have read, understand, and agree to the emocha Terms of Use & Privacy Policy.
- I agree to allow emocha to share my information with my employer organization

See emocha's Terms of Use and Privacy Policy.

Click here to receive an email with a copy of Terms of Use & Privacy Policy.

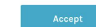

helpdesk@emocha.com

Copyright 2020 emocha Mobile Health Inc. All Rights Reserved

| 05                                                                                             |                                                                                                    |
|------------------------------------------------------------------------------------------------|----------------------------------------------------------------------------------------------------|
|                                                                                                | erreeke Lleelth <sup>®</sup>                                                                                                    |
|                                                                                                | emocha Health                                                                                                    |
|                                                                                                | Quick Check-in                                                                                                    |
| Use your thermometer                                                                           |                                                                                                    |
| to take your                                                                                   |                                                                                                    |
| to take your                                                                                   | Temperature                                                                                                    |
| temperature reading,                                                                           |                                                                                                    |
| and input the reading                                                                          | Enter your temperature                                                                                                    |
| in the blank space                                                                             | 98 <i>6</i> *F                                                                                                    |
| provided.                                                                                      | I don't have a thermometer                                                                                                    |
|                                                                                                |                                                                                                    |
| f you do not have a                                                                            |                                                                                                    |
| thermometer, you may                                                                           | Back Next                                                                                                    |
| click the "I don't have a                                                                      |                                                                                                    |
| thermometer" button                                                                            |                                                                                                    |
|                                                                                                |                                                                                                    |
|                                                                                                |                                                                                                    |
|                                                                                                |                                                                                                    |
|                                                                                                | helpdesk@emocha.com                                                                                                    |
|                                                                                                | Copyright 2020 emocha Mobile Health Inc. All Rights Reserved                                                                                                    |
|                                                                                                |                                                                                                    |
|                                                                                                |                                                                                                    |
|                                                                                                | emocha Health <sup>®</sup>                                                                                                    |
|                                                                                                | emocha Health®                                                                                                    |
| 06                                                                                             | <b>emocha Health®</b><br>Quick Check-in                                                                                                    |
| 06                                                                                             | emocha Health®<br>Quick Check-in                                                                                                    |
| 06                                                                                             | emocha Health®<br>Quick Check-in                                                                                                    |
| <b>06</b>                                                                                      | emocha Health®<br>Quick Check-in<br>Symptoms                                                                                                    |
| 06<br>Report the presence of                                                                   | emocha Health®<br>Quick Check-in<br>Symptoms                                                                                                    |
| 06<br>Report the presence of<br>symptoms by selecting                                          | emocha Health®<br>Quick Check-in<br>Symptoms<br>Are you experiencing any of the following?                                                                                                    |
| 06<br>Report the presence of<br>symptoms by selecting<br>any symptoms you are                  | emocha Health®<br>Quick Check-in<br>Symptoms<br>Mere rothils<br>© cough                                                                                                    |
| 06<br>Report the presence of<br>symptoms by selecting<br>any symptoms you are<br>experiencing. | emocha Health®<br>Quick Check-in<br>Symptoms<br>Mereur exprireding any of the following?<br>Nore<br>Prever or chills<br>Cough<br>Shortness of breath or difficulty breathing                                                                                                    |
| 06<br>Report the presence of<br>symptoms by selecting<br>any symptoms you are<br>experiencing. | emocha Health®<br>Quick Check-in<br>Symptoms<br>ver you experiencing any of the following?<br>Prever or chills<br>Cough<br>Shortness do treath or difficulty breathing<br>Freigue<br>Muscle or body pathes                                                                                                    |
| 06<br>Report the presence of<br>symptoms by selecting<br>any symptoms you are<br>experiencing. | emocha Health®<br>Quick Check-in<br>Symptoms<br>Veryou experiencing any of the following?<br>Prever or chills<br>Cough<br>Shortness of breath or difficulty breathing<br>Prever or chills<br>Cough<br>Cough<br>Coug                   |
| 06<br>Report the presence of<br>symptoms by selecting<br>any symptoms you are<br>experiencing. | emocha Health®<br>Quick Check-in<br>Symptoms<br>Ne you experiencing any of the following?<br>Nore<br>Group<br>Group<br>Gr |
| 06<br>Report the presence of<br>symptoms by selecting<br>any symptoms you are<br>experiencing. | emocha Health®<br>Quick Check-in<br>Symptoms<br>Keynexeprincing any of the following?<br>Nore:<br>Nore:<br>Nore  |
| 06<br>Report the presence of<br>symptoms by selecting<br>any symptoms you are<br>experiencing. | emocha Health®<br>Quick Check-in<br>Symptoms<br>Meyou experiencing any of the following®<br>Prever or lills<br>Gough<br>Schortness of breath or difficulty breathing<br>Hescie or body achas<br>Headache<br>Mescie or dot achas or smell<br>Gouge Here foos of tata or smell<br>Gouge Here foos of tata or smell<br>Gouge Here foos of tata or smell<br>Gouge Here foos of tata or smell<br>Gouge Here foos of tata or smell<br>Gouge Here foos of tata or smell<br>Gouge Here foos of tata or smell<br>Gouge Here foos of tata or smell<br>Gouge Here foos of tata or smell<br>Gouge Here foos of tata or smell                                                                                                    |
| Report the presence of symptoms by selecting any symptoms you are experiencing.                | Curce Check-in   Curce Check-in   Curce Check-in Curce Check-in Curce Che                                                                                                    |
| Report the presence of symptoms by selecting any symptoms you are experiencing.                | <section-header><section-header><section-header></section-header></section-header></section-header>                                                                                                    |

Copyright 2020 emocha Mobile Health Inc. All Rights Reserved

| 07                  |                                                                 |
|---------------------|-----------------------------------------------------------------|
|                     | emocha Health®                                                  |
|                     | emocha nealth                                                   |
|                     | Quick Check-in                                                  |
| Answer the question |                                                                 |
| COVID-19 testing.   |                                                                 |
|                     | COVID 10 Test Status                                            |
|                     | COVID-19 Test Status                                            |
|                     | Have you tested positive for COVID-19 since your last check-in? |
|                     | () Yes                                                          |
|                     | <ul> <li>No</li> </ul>                                          |
|                     |                                                                 |
|                     |                                                                 |
|                     |                                                                 |
|                     | Back Next                                                       |
|                     |                                                                 |
|                     |                                                                 |
|                     |                                                                 |
|                     |                                                                 |
|                     |                                                                 |
|                     | helpdesk@emocha.com                                             |
|                     | Copyright 2020 emocha Mobile Health Inc. All Rights Reserved    |
|                     |                                                                 |

| 08                                                                        | <b>emocha Health®</b><br>Quick Check-in                                                                                                    |
|---------------------------------------------------------------------------|----------------------------------------------------------------------------------------------------|
| Answer the CDC<br>standard question on<br>COVID-19 community<br>exposure. | COVID-19 exposure         In the prace markets, did you can for or have close contract with contracts         In the close with COVID-19 symptoms         Im the close contract with COVID-19 symptoms         Im the close contract with COVID-19 symptoms |
|                                                                           | helpdesk@amocha.com<br>Copyright 2020 smocha Mobile Health Inc. All Rights Reserved                                                                                                    |

| 09                                                              | <b>emocha Health®</b><br>Quick Check-in                                                                     |
|-----------------------------------------------------------------|----------------------------------------------------------------------------------------------------|
| Once you receive your<br>color-coded digital<br>badge, you can: | Check-in complete                                                                                           |
| I. Send to your mobile<br>number                                | Your badge has been sent to your employer.<br>Thank you for checking in.<br>Send to mobile<br>Send to omail |
| 2. Send to your email<br>address                                | Print<br>Back Done                                                                                          |
|                                                                 |                                                                                                    |